# QUICK FEE PAYMENT

Online Payment for Students

Student Login for Quick Fee Payment (Online Payment):-

| ← → C 🙁 eyojan.srmu.ac.in/psp/ps/?cmd=login&languageCd=E | NG&                       | ©⊐ ☆ | <b>2</b> : | Į. |
|----------------------------------------------------------|---------------------------|------|------------|----|
|                                                          | COP MEMORY                |      |            | Î  |
|                                                          | User ID                   |      |            |    |
|                                                          | 202111301110029           |      |            |    |
|                                                          | Password                  |      |            |    |
|                                                          |                           |      |            |    |
|                                                          | Select a Language         |      |            |    |
|                                                          | English 🗸                 |      |            |    |
|                                                          | Sign In                   |      |            |    |
|                                                          | Enable Accessibility Mode |      |            |    |

Student Enter the User id and Password and Login the ERP Portal

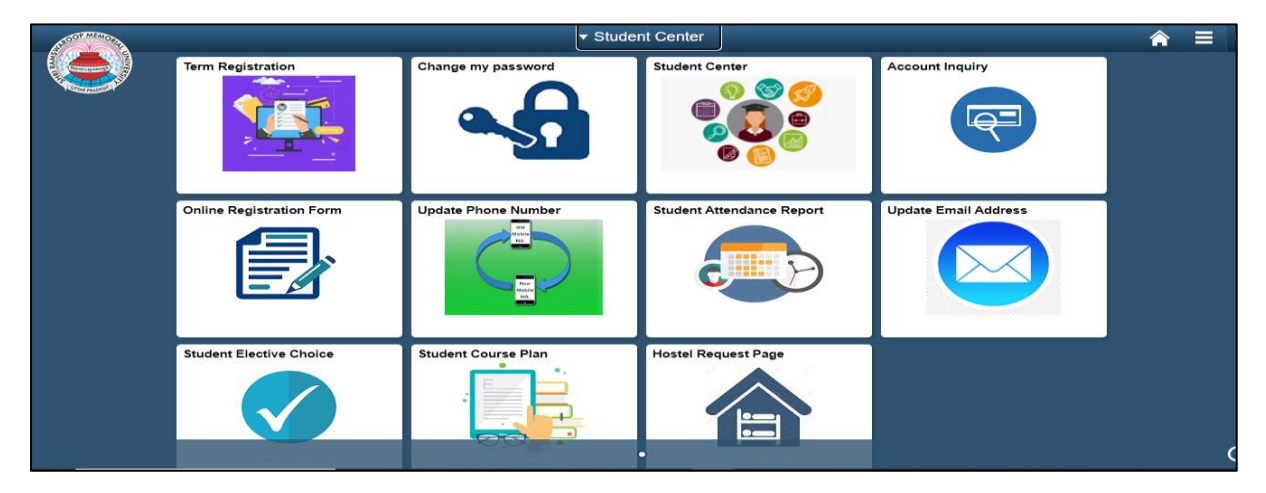

### Student View Main Menu

| OF MENO |                          |                     | tudent Center             |                                | <b>A</b> =                | ≣ ⊘ |
|---------|--------------------------|---------------------|---------------------------|--------------------------------|---------------------------|-----|
|         | Term Registration        | Change my password  | Student Center            | NavBar: Navig                  | ator                      | 0   |
|         | 1                        |                     |                           | Recent Places                  | SRMU Feedback             | >   |
|         |                          |                     |                           | *                              | Student Elective Choice   | >   |
|         |                          |                     |                           | My Favorites                   | Self Service              | >   |
|         | Online Registration Form | Update Phone Number | Student Attendance Report | Navigator                      | Record Grievance          | >   |
|         |                          |                     | <b>A</b>                  |                                | Set Up SACR               | >   |
|         |                          |                     |                           | Classic Home                   | Enterprise Components     | >   |
|         | Student Elective Choice  | Student Course Plan | Hostel Request Page       | CTRACLE<br>TRACLER             | Reporting Tools           | >   |
|         |                          |                     |                           | Employee facing registry conte | Quick Fee Payment         |     |
|         |                          |                     |                           | ORNOLE<br>Nanazar              | Student Attendance Report |     |

Click on 'Quick Pay' Link and Page redirected directly as "Self Service Charges" Tab

| Favorites - Main Menu - > Charges Due                          |              |
|----------------------------------------------------------------|--------------|
|                                                                |              |
| Rishikesh Kumar Singh go to                                    | <b>~</b>  >> |
| Account Inquiry Electronic Payments/Purchases                  |              |
| Summary   Activity   Charges Due   Payments                    |              |
| Charges Due                                                    |              |
| Student Advance Payment: 🔤 🗌 Course Fee 🗌 Hostal Fee 📄 Bus Fee |              |
| Summary of Charges by Due Date                                 |              |
| You have no outstanding charges at this time.                  |              |
| Checkout                                                       |              |
|                                                                |              |
|                                                                |              |
| E Go to top                                                    |              |
|                                                                |              |

Student view as 'Course Fee', 'Hostel Fee' and Bus Fee Option for payment as per his/her requirement.

| Favorites • Main Menu • > Charges Due                                              |             |                                         |
|------------------------------------------------------------------------------------|-------------|-----------------------------------------|
|                                                                                    |             |                                         |
| Rishikesh Kumar Singh Account Inquiry Electronic Payments/Purchases                | go to       | ~>>>>>>>>>>>>>>>>>>>>>>>>>>>>>>>>>>>>>> |
| <u>Summary</u>   A <u>c</u> tivity   Charges Due   <u>P</u> ayments<br>Charges Due |             |                                         |
| Student Advance Payment: 🖾 🗹 Course Fee 🔹 🗌 Hostal Fee                             | Bus Fee     |                                         |
| Summary of Charges by Due Date                                                     |             |                                         |
| You have no outstanding charges at this time.                                      |             |                                         |
|                                                                                    | 10 Checkout |                                         |
|                                                                                    |             |                                         |
| I Go to top                                                                        |             |                                         |
|                                                                                    |             |                                         |

Student choose as 'Course Fee' Option and enter the Amount as per his requirement.

Click on Checkout Button

| Favorites + | Main Menu 👻 | > Charges Due |               |                                                                                                    |                   |     |
|-------------|-------------|---------------|---------------|----------------------------------------------------------------------------------------------------|-------------------|-----|
|             |             |               |               |                                                                                                    |                   | â : |
|             |             |               | Collect Now @ | Pay through EASYEMI with HDFC Bank Cre                                                                                                    | : Cards           |     |
|             |             |               |               | Pay With UPI QR<br>Store (R Stars)<br>Store (R Stars)<br>Store (R Stars |                   |     |
|             |             |               |               | Pay Using HDFC Bank<br>Pay Using Card ><br>Pay Using Card >                                                                                                    |                   |     |
|             |             |               |               | UPI, Cards, And Netbanking<br>₹ 10<br>View Ontails                                                                                                    | İ                 |     |
|             |             |               |               | Accept. process and disburse digital payments for your business.                                                                                                    | <b>∦</b> Razorpay |     |

HDFC Payment Gateway Page Open with UPI QR code, HDFC Card, UPI Id, UPI Id with Mobile Number, Card and Net Banking Payment Modes

| avorites 🕶 | Main Menu 👻 | > Charges Due |                |                                                                                                    |                   |
|------------|-------------|---------------|----------------|----------------------------------------------------------------------------------------------------|-------------------|
|            |             |               |                |                                                                                                    |                   |
|            |             |               | Collect Now 42 | Pay through EASYEMI with HDFC Bank Cred                                                                     | it Cards          |
|            |             |               |                | SRMO                                                                                                    | ×                 |
|            |             |               |                | Pay using Card >                                                                                            | •                 |
|            |             |               |                | UPI, Cards, And Netbanking                                                                                  |                   |
|            |             |               |                | UPI / QR                                                                                                    |                   |
|            |             |               |                | Card                                                                                                    |                   |
|            |             |               |                | All Indian banks                                                                                            |                   |
|            |             |               |                | Account Account Secured by Account                                                                          | -                 |
|            |             |               |                | ₹ 10 Pay Now                                                                                                |                   |
|            |             |               |                |                                                                                                    |                   |
|            |             |               |                | LIPI> VISA <b>()</b> RuPay> Managements<br>Accept, process and disburse digital payments for your business. | <b>∦</b> Razorpay |

Student can select any of the above payment method as per his/her choice

| Favorites + | Main Menu 👻 | > Charges Due |               |                                                                  |   |  |
|-------------|-------------|---------------|---------------|------------------------------------------------------------------|---|--|
|             |             |               |               |                                                                  | â |  |
|             |             |               | C state same  |                                                                  |   |  |
|             |             |               | Collect Now @ | Pay through EASYEMI with HDFC Bank Credit Cards                  |   |  |
|             |             |               |               | + SRMU B-                                                        |   |  |
|             |             |               |               | Add New Card                                                     |   |  |
|             |             |               |               | Card Number 04 / 28                                              |   |  |
|             |             |               |               | Card Holder's name<br>Rishlikesh Kumar Singh                     |   |  |
|             |             |               |               |                                                                  |   |  |
|             |             |               |               |                                                                  |   |  |
|             |             |               |               |                                                                  |   |  |
|             |             |               |               |                                                                  |   |  |
|             |             |               |               | ₹10 Pay Now                                                      |   |  |
|             |             |               |               |                                                                  |   |  |
|             |             |               |               | LIPI> VISA C RuPay> Concerns digital payments for your business. |   |  |

Here Student select Credit Card Payment Method and Enter Card Details and Click on 'Pay Now' Button

| ← → ♂ 😂 secureaxis-acs2ui-b1-indmum-mumrdc.axisb | ank.com/v1/acs/services/browser/creq/L/8111/9c63fc6c-dc8a-                                                                                                    | -11ee-9600-df3d057e1124                            | ☆ 🛯 😩 : |
|--------------------------------------------------|----------------------------------------------------------------------------------------------------|----------------------------------------------------|---------|
|                                                  |                                                                                                    | mastercard<br>ID Check                             |         |
|                                                  | Purchase Authentication                                                                                                    |                                                    |         |
|                                                  | We have sent you a text message with an OTP<br>registered mobile number ending with XXXXXX6<br>email ID mxxxxxxx64<br>merchant SHRI RAMSWAROOP MEM<br>CHARITABLE TRUS the amount of ₹10.00 on Thu<br>19:27:22 IST 2024. | to your<br>386 and<br>paying<br>VCRIAL<br>I Mar 07 |         |
|                                                  | Enter your code below:                                                                                                    |                                                    |         |
|                                                  |                                                                                                    |                                                    |         |
|                                                  | CONFIRM<br>RESEND CANCEL                                                                                                    |                                                    |         |
|                                                  | The page will automatically timeout after 420 second Need some help?                                                                                                    | nds.<br>+                                          |         |

| $\leftrightarrow$ $\rightarrow$ C $25$ secureaxis-acs2ui-b1-indmum-mumrdc.axisb | ank.com/v1/acs/services/browser/creq/L/8111/9c63fc6c-dc8a-11ee-960                                                                                                    | 0-df3d057e1124 | ∞ ☆ | :       |
|---------------------------------------------------------------------------------|----------------------------------------------------------------------------------------------------|----------------|-----|---------|
|                                                                                 | AXIS BANK                                                                                                    | and<br>k       |     | <u></u> |
|                                                                                 | Purchase Authentication                                                                                                    |                |     |         |
|                                                                                 | We have sent you a text message with an OTP to your<br>registered mobile number ending with XXXXX6896 and<br>email ID mxxxxxxxcd@gmail.com. You are paying<br>merchant SHRI RAMSWAROOP MEMORIAL<br>CHARITABLE TRUS the amount of ₹10.00 on Thu Mar 07<br>19:27:22 IST 2024. |                |     |         |
|                                                                                 | Enter your code below:                                                                                                    | _              |     |         |
|                                                                                 |                                                                                                    |                |     |         |
|                                                                                 | CONFIRM                                                                                                    |                |     |         |
|                                                                                 | RESEND CANCEL                                                                                                    |                |     |         |
|                                                                                 | The page will automatically timeout after 420 seconds. Need some help?                                                                                                    | +              |     |         |

Enter 'OTP code' and Click on 'Confirm' Button

Note:-In case of 'UPI QR code and UPI payment', there is no need to click on Confirm Button. HDFC Gateway Automatically process the payment.

| ÷ | ⇒ C | Э | 010<br>10 | payı | men | ts.srr | nu.ac | .in/pa | rmentGatewayResp              | onse/paymentR                | espon    | se                                   |        |                |            |            |           |                                 |   |  | ☆ |  | :        |
|---|-----|---|-----------|------|-----|--------|-------|--------|-------------------------------|------------------------------|----------|--------------------------------------|--------|----------------|------------|------------|-----------|---------------------------------|---|--|---|--|----------|
|   |     |   |           |      |     |        |       |        |                               |                              |          |                                      | ١      | Web Re         | eceipt     |            |           |                                 |   |  |   |  | <u> </u> |
|   |     |   |           |      |     |        |       |        | ANSOOP MEMORY C               | Shri Rams                    | varo     | op Memo                              | orial  | l Unive        | ersity     |            |           | Receipt No. : REC370000026829   |   |  |   |  |          |
|   |     |   |           |      |     |        |       |        | State and State               | Village- Hadauri,<br>-225003 | Post- Ti | ndola, Luckno                        | w Devi | /a Road, B     | larabanki, | Uttar Prad | esh       | Date : 07-03-2024               |   |  |   |  |          |
|   |     |   |           |      |     |        |       |        | Received with t               | hanks from Rishi             | kesh k   | Kumar Sing                           | gh (2  | 021113         | 3011100    | 29)        |           |                                 | 1 |  |   |  | - 1      |
|   |     |   |           |      |     |        |       |        | Address Tikha                 | npur,Tikhampu                | r Roa    | d School, ,                          | ,Ball  | lia,277        | 001,UP     | IND        |           |                                 | 1 |  |   |  | - 1      |
|   |     |   |           |      |     |        |       |        | Rupees Ten C                  | nly                          |          |                                      |        |                |            |            |           | Rs. 10                          | 1 |  |   |  | - 1      |
|   |     |   |           |      |     |        |       |        | Towards Cours                 | e Fee                        |          |                                      |        |                |            |            |           |                                 |   |  |   |  | - 1      |
|   |     |   |           |      |     |        |       |        | by Payment Ref                | erence No. pay_?             | ijUQ9    | 9iE2uAyo9                            | G      |                |            |            |           |                                 |   |  |   |  |          |
|   |     |   |           |      |     |        |       |        | Dated 07-03-2                 | 024 07:27:10 P               | М        | drawn o                              | n Roz  | ar Pay H       | HDFC Co    | llect      |           |                                 |   |  |   |  |          |
|   |     |   |           |      |     |        |       |        | Payment suc<br>24 hours to de | cessfully collec             | ted. Ye  | ou can down<br>fee receipt.<br>Print | nload  | d web re<br>Go | o To Sel   | re. Kindly | y visit i | Self-Service(Payment tab) after |   |  |   |  |          |

Web Receipt auto populated on Browser page. Here student can Print/Download the Web Receipt for his /her records.

## Print/View/Download ERP Receipt:-

|                          |                     |                           |                                   | ♠ ≡ @            |
|--------------------------|---------------------|---------------------------|-----------------------------------|------------------|
| Term Registration        | Change my password  | Student Center            | NavBar: Navigator                 | 0                |
| 100                      |                     |                           | Recent Places SRMU Fe             | edback >         |
|                          |                     | 800                       | Student E                         | lective Choice > |
|                          |                     |                           | My Favorites Self Servi           |                  |
| Online Registration Form | Update Phone Number | Student Attendance Report | Record G                          | rievance >       |
|                          |                     | Rest P                    | Set Up S/                         | ACR >            |
|                          |                     |                           | Classic Home Enterpris            | e Components >   |
| Student Elective Choice  | Student Course Plan | Hostel Request Page       | Reporting                         | ) Tools >        |
|                          |                     |                           | Employee facing<br>registry conte | ee Payment       |
|                          |                     |                           | onno.e Student A                  | ttendance Report |

### Student Click on 'Quick Pay' Link

| Favorites + Main M      | enu + - > Self      | Service + > Campu                                                 | s Finances 👻 >     | Account Inquiry   |
|-------------------------|---------------------|-------------------------------------------------------------------|--------------------|-------------------|
|                         |                     |                                                                   |                    |                   |
|                         |                     |                                                                   |                    |                   |
| Rishikesh Kumar Sing    | ıh                  | go to .                                                           |                    | <b>×</b> »        |
| Account Inquine Ele     | etmein Daumente/Dur | charae                                                            |                    |                   |
| Summary   Activity   Ch | arges Due   Payme   | nta                                                               |                    |                   |
| Davana at Mintana       |                     |                                                                   |                    |                   |
| Payment history         |                     |                                                                   |                    |                   |
|                         |                     |                                                                   |                    |                   |
| From 09/07/2023         | 5 R To 03/          | 07/2024 N go                                                      |                    |                   |
|                         |                     |                                                                   | _                  |                   |
| Posted Payments         | Pe                  | rsonalize   Find   View)                                          | All [ 🖉 👘 First 🖉  | 🚯 1-2 of 2 🛞 Last |
| Date Paid               | Payma               | ent Type                                                          |                    | Paid Amount       |
| 11/25/2023              | Conce               | Concession and Scholarship<br>Total Posted Payments for this view |                    | 1,000.00          |
| 0                       | Iotal               | Posted Payments for ti                                            | lis view           | 1,000.00          |
| Currency used is India  | n Kupee.            |                                                                   |                    |                   |
| Posted                  | Personalize         | Find View 3 2                                                     | First 🛞 1          | 1-13 of 13 🕑 Last |
| Necelpt Number          | Approval status     | Amount 18100.000                                                  | Current Business D | ate Print         |
| 1 100200                | Appro Proc          | 0100.000                                                          | 01/20/2022         | Plink             |
| 2 102802                | Apprentice          | 20000.000                                                         | 01/20/2022         | Plan              |
| 3 10/938                | Apprv Proc          | 3500.000                                                          | 01/28/2022         | Print             |
| 4 15/93/                | Apprv Proc          | 25000.000                                                         | 01/28/2022         | Print             |
| 5 183775                | Apprv Proc          | 53875.000                                                         | 01/28/2022         | Print             |
| 6 173857                | Apprv Proc          | 1000.000                                                          | 07/30/2022         | Print             |
| 7 178549                | Apprv Proc          | 66100.000                                                         | 07/30/2022         | Print             |
| 8 188477                | Apprv Proc          | 38000.000                                                         | 09/28/2022         | Print             |
| 9 193028                | Apprv Proc          | 28900.000                                                         | 11/11/2022         | Print             |
| 10 193028               | Apprv Proc          | 100.000                                                           | 08/08/2023         | Print             |
| 11 205155               | Apprv Proc          | 30000.000                                                         | 08/08/2023         | Print             |
| 12 205153               | Apprv Proc          | 92350.000                                                         | 08/08/2023         | Print             |
| 13 193028               | Apprv Proc          | 1000.000                                                          | 08/08/2023         | Print             |
|                         |                     |                                                                   |                    |                   |

## Navigate as 'Payment Tab' in Self Service Portal

View all the Generated Receipt and Click on Print Button

| ERP Receipt                    |                                     | Pri                                   | nt Date: 07-MAR-202                           | 4 07:54:39 PM       |  |
|--------------------------------|-------------------------------------|---------------------------------------|-----------------------------------------------|---------------------|--|
| 343007 MEMORIA                 | Shri Ramswaroop Memorial University |                                       |                                               |                     |  |
|                                | Village- Hadau                      | uri, Post- Tindol                     | a. Lucknow Deva Roa                           | d. Barabanki, Uttar |  |
| THE LITTLE PRODUCT             | -                                   | Pr                                    | adesh -225003                                 |                     |  |
| Receipt No.<br>Student Code/Na | : 1930)<br>me : 0000                | 28 Tran:<br>0026829 Rist              | saction Date: Nov 11,<br>hikesh Kumar Singh ( | 2022 10:57:41 AM    |  |
| Father Name                    | : Sanja                             | ay Kumar Singh                        |                                               |                     |  |
| Name of the Cour               | se : BACH                           | HELOR OF PH                           | ARMACY                                        | Year: Third Year    |  |
| S.No.                          | Particulars                         |                                       |                                               | Amount              |  |
| 4 64                           |                                     |                                       |                                               | 100.00              |  |
| 1. Su                          | uree Eee                            |                                       | 20                                            | 00.00               |  |
| Pre CHEOLIE                    |                                     | · · · · · · · · · · · · · · · · · · · | Total Due Amount                              | 28 000 00           |  |
| By. Cheque                     |                                     |                                       | Total Due Amount                              | 28,000.00           |  |
|                                |                                     |                                       | Deposited Amount                              | 30,000.00           |  |
| DD/Chq No.                     | Bank Name                           | Date                                  | Total Balance                                 | -2,000.00           |  |
| SANJAY KUMAR<br>SINGH          | 29-44                               | Nov 11, 2022                          | Next due date                                 |                     |  |
| Nov 11, 2022                   |                                     | Nov 11, 2022                          |                                               |                     |  |
| Amount in Words :              | Thirty Thous                        | andRupees On                          | У                                             |                     |  |
| Note: 1. Cheques               | / DD subject to the                 | e clearance.                          |                                               |                     |  |
| 2 Please br                    | ing original first re               | ceipt, if fee is dep                  | osited in installments                        |                     |  |

Note:-Student can able to download/Print ERP Receipt from the time of Online Payment after 24 Hours.